Пошаговая инструкция

#### подачи заявления (запроса)

#### в архивный отдел администрации

### ГО г. Стерлитамак РБ через

## Региональный портал государственных услуг

#### (ГОСУСЛУГИ РБ)

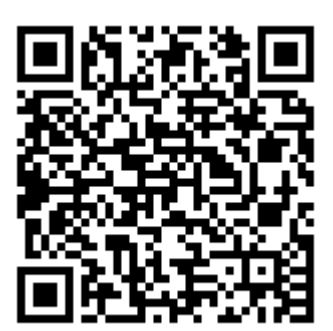

Для получения услуги наведите телефон

на QR-код

#### Пошаговая инструкция подачи заявления (запроса) в архивный отдел администрации ГО г. Стерлитамак РБ через Региональный портал государственных услуг (ГОСУСЛУГИ РБ)

1. Найти сайт РПГУ:

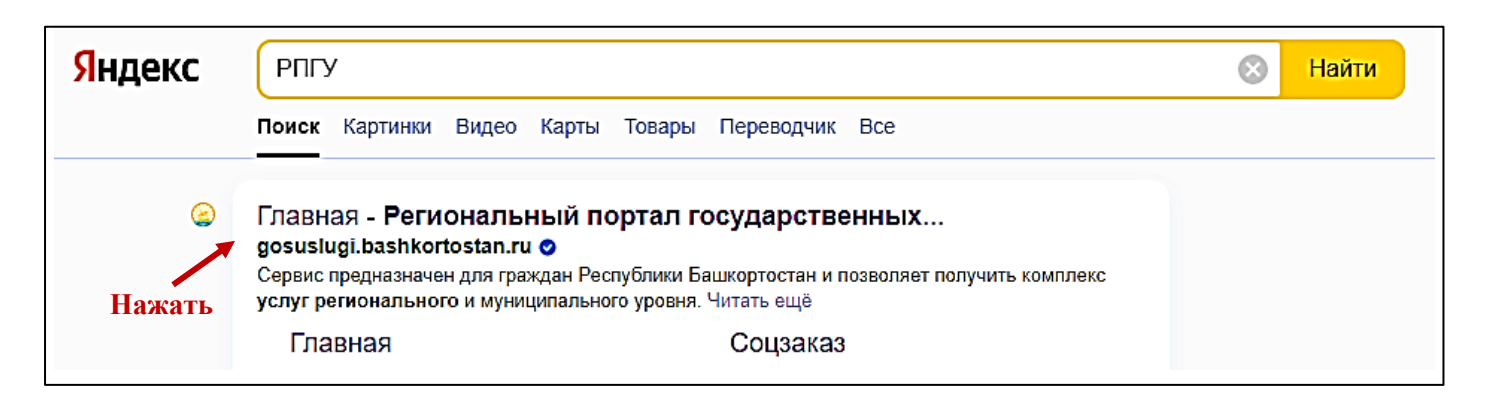

2. Войти на сайт через свои учетные данные ГОСУСЛУГИ

| a)                               |                                                                     | Нажать  |
|----------------------------------|---------------------------------------------------------------------|---------|
| ostan.ru                         | Главная - Региональный портал государственных и муниципальных услуг |         |
| <b>ГОСУСЛУГИ</b><br>Башкортостан | Республика Башкортостан                                             | • Войти |
| Каталог услуг                    | Стройка Социальный заказ Помощь Оплата Опросы                       |         |
|                                  |                                                                     |         |

| б)                    |                                                   |                                    |
|-----------------------|---------------------------------------------------|------------------------------------|
|                       | госуслуги                                         | Войти под своей<br>учетной записью |
|                       | Телефон / Email / СНИЛС<br>Пароль<br>Восстановить |                                    |
|                       | Войти                                             |                                    |
| 3. Работа по сайту РІ | ПГУ: Выбрать (нажать)                             |                                    |
| а) Катало             | ог услуг Гражданам Биз                            | несу                               |

| ნ)            |                                                     |           | Выбрать (нажать)                                                                                                    |                            |  |
|---------------|-----------------------------------------------------|-----------|----------------------------------------------------------------------------------------------------|----------------------------|--|
|               | Электронные услуги                                  |           | Все категории Для граждан Для бизнеса                                                                                                    |                            |  |
| Зыбра<br>нажа | тъ <sup>Все</sup><br>гъ)<br>Имущественные отношения | 176<br>46 | Подтверждение документов об образовании и (или) о квалификации, об ученых степенях, ученых званиях<br>Министерство образования и науки Республики Башкортостан                                                                 | Выбрать услугу<br>(нажать) |  |
|               | Оформление документов                               | 38        | Предоставление архивных справок, архивных копий, архивных выписок,<br>информационных писем, связанных с реализацией законных прав и свобод гражд<br>и исполнением государственными органами и органами местного самоуправления | ан                         |  |
|               | Социальное обеспечение                              | 25        | своих полномочий<br>Администрации районов Республики Башкортостан                                                                                                    |                            |  |
|               | Образование                                         | 12        | Предоставление архивных справок, архивных копий, архивных выписок,<br>информационных писем, связанных с реализацией законных прав и свобод гражд<br>и исполнением государственными органами и органами местного самоуправления | ан                         |  |
|               | Строительство                                       | 10        | своих полномочий<br>Управление по делам архивов Республики Башкортостан X                                                                                                    |                            |  |

| в)                                                      | Нажать                                                                                                    |                            |
|---------------------------------------------------------|----------------------------------------------------------------------------------------------------|----------------------------|
| Предоставление арх<br>законных прав и сво<br>полномочий | ивных справок, архивных копий, архивных выписок, информационных писем,<br>оод граждан и исполнением государственными органами и органами местног | связанных (<br>о самоуправ |
| Получить услугу                                         | Записаться на прием Подать жалобу Оценить качество                                                                                               |                            |
| Как получить услугу                                     | Как получить услугу                                                                                                    |                            |
| Стоимость и порядок<br>оплаты                           | Способы подачи заявления:                                                                                                    | <u>жи</u><br>Услугу п      |
| Сроки оказания услуги                                   | <ul> <li>при личном обращении в Национальный архив Республики Башкортостан</li> <li>через "Личный кабинет" ЕПГУ. РПГУ</li> </ul>                 | Админист                   |
| Категория заявителей                                    | • РГАУ МФЦ                                                                                                    | геспублик                  |
| Документы.                                              | • посредством почтового отправления                                                                                                    |                            |

**4.** Пошагово заполняем электронную форму, указав данные запроса и вписав дополнительные сведения. Приложить копии документов путем загрузки на портал сканфайлов.

Шаг 1. Заполняем свои учетные данные как физического лица либо как представителя.

Шаг 2. Выбираем «Ведомство, оказывающее услугу»

| Шаг 1   Шаг 2                                                                                                    |     |
|----------------------------------------------------------------------------------------------------|-----|
| Данные по заявлению                                                                                                    |     |
| Основные сведения                                                                                                    |     |
| Заявление подается в:                                                                                                    |     |
| Ведомство, оказывающее услугу<br>Архивный отдел администрации городского округа город Стерлитамак Республики Башкортостан | ~ Q |

# Заполняем основные сведения (данные необходимо выбирать из выпадающих списков)

| Дa        | нные по заявлению                                                           |                         |
|-----------|-----------------------------------------------------------------------------|-------------------------|
| (         | Основные сведения                                                           |                         |
|           | Тема запроса                                                                | ~ Q                     |
|           | Желаемый результат предоставления услуги                                    | × Q                     |
|           |                                                                             | ·                       |
|           | Способ получения ответа                                                     | ~ Q                     |
|           | + Добавить                                                                  |                         |
| Э         | пектронные копии документов                                                 |                         |
| Пр<br>заі | и желании вы можете прикрепить копии документов, которые помогут и<br>проса | нам ускорить исполнение |
| 1         | Леретащите файлы сюда или загрузите вручную                                 |                         |
|           |                                                                             |                         |

Документы, необходимые для прикрепления:

- \* по садовым участкам: справка от председателя СНТ;
- \* по трудовому стажу: трудовая книжка;
- \* по приватизации жилья: договор передачи жил. помещения в собственность.

#### Шаг 3. Завершаем заполнение и направляем запрос на рассмотрение